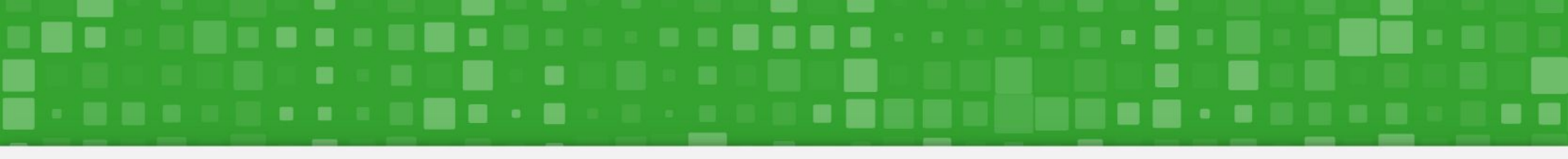

# Manual de Acesso Requerimento Sigepe Comprovação de Plano de Saúde

Passo a passo para acessar o módulo de requerimento do Sigepe Comprovação de Pagamento de Plano de Saúde

26/03/2021 - versão 01

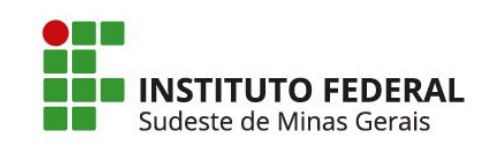

Gabriel Mynoro Anibolete DIRETORIA-ADJUNTA DE GESTÃO DE PESSOAS Jeanluis Teixeira Magalhães COORDENAÇÃO DE ADMINISTRAÇÃO DE PESSOAS

# **FICHA DE CONTROLE**

Versão 01 - 26/03/2021 Elaboração: Gabriel Mynoro Anibolete - Diretoria-Adjunta de Gestão de Pessoas - <u>diagepes@ifsudestemg.edu.br</u> Revisão: Jeanluis Teixeira Magalhães - Coordenação de Administração de Pessoas - <u>cadp@ifsudestemg.edu.br</u>

Diretoria de Gestão de Pessoas - IF Sudeste MG

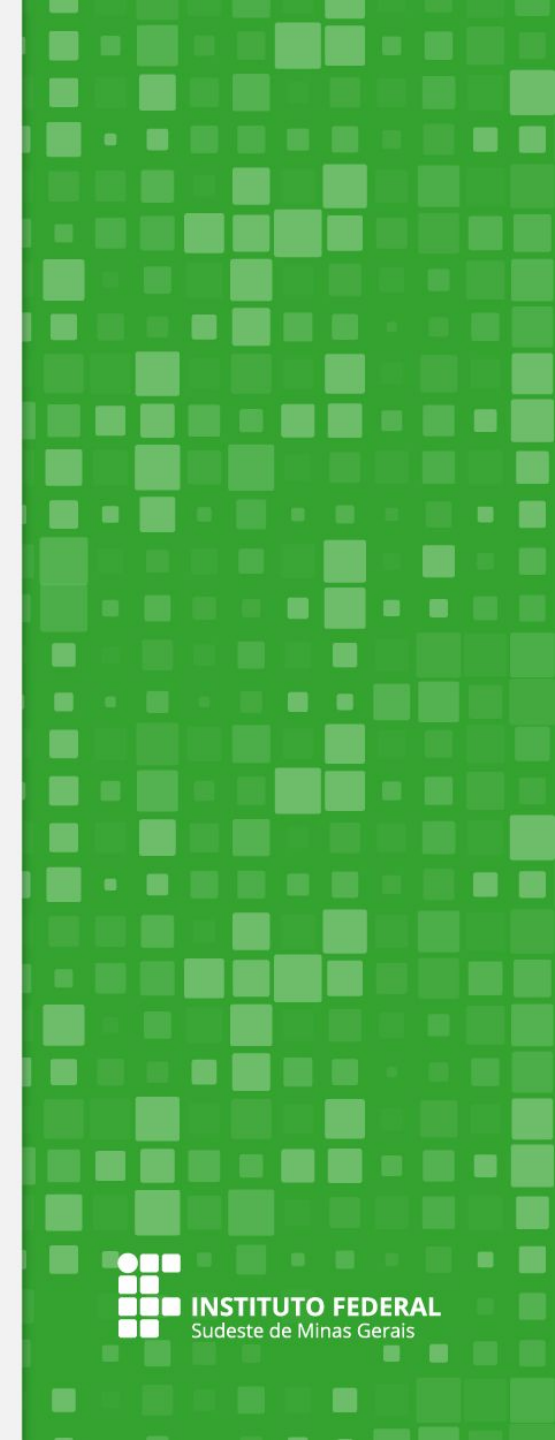

Acesse o site <u>Portal do Servidor — Português (Brasil) (www.gov.br)</u> e selecione o ícone "SIGEPE SERVIDOR E PENSIONISTA".

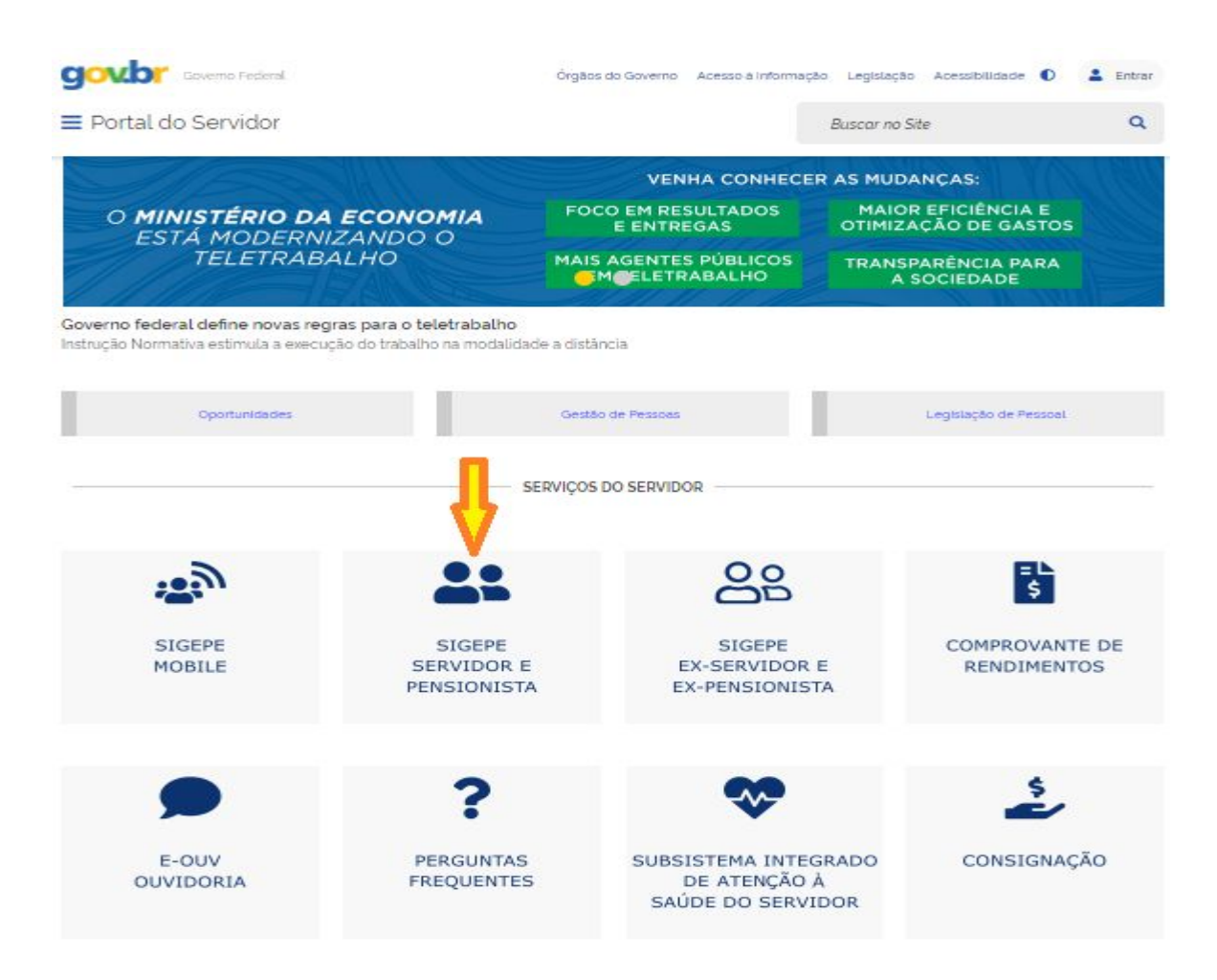

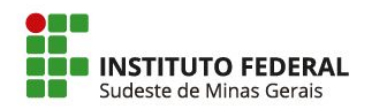

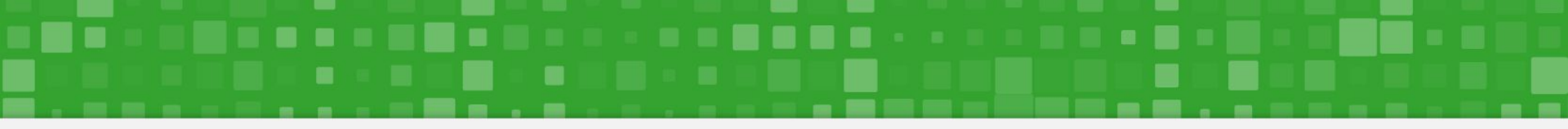

Na tela seguinte, insira o login e a senha para acesso ao sistema.

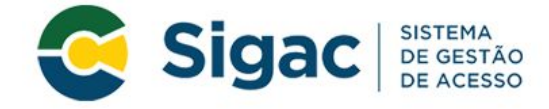

### Faça login para prosseguir para o Sigepe

| Digite o CPF sem pontuação |    | CERTIFICADO DIGITAL                                                                                           |
|----------------------------|----|----------------------------------------------------------------------------------------------------|
| Digite a senha             | OU | Se você possui certificado digital,<br>clique em uma das opções abaixo e<br>acesse através de seu código PIN. |
| Acessar +                  |    | Certificado<br>em Nuvem                                                                                       |
|                            |    | Precisa de Ajuda?                                                                                             |
|                            |    | ···SELECIONE··                                                                                                |

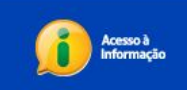

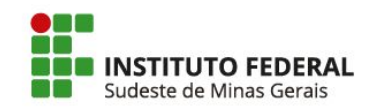

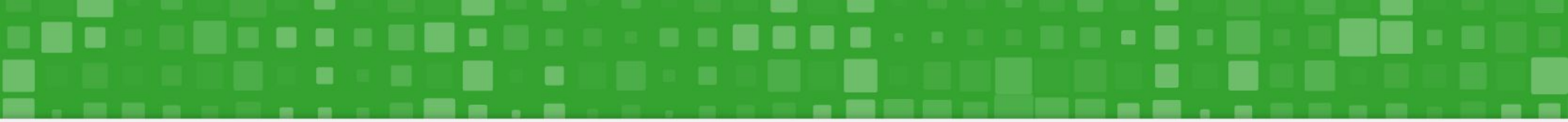

Selecione o ícone com 3 linhas na horizontal, no canto superior esquerdo, para acessar as opções. Verifique se a sua habilitação está correta no órgão 26411 - Servidor/Pensionista.

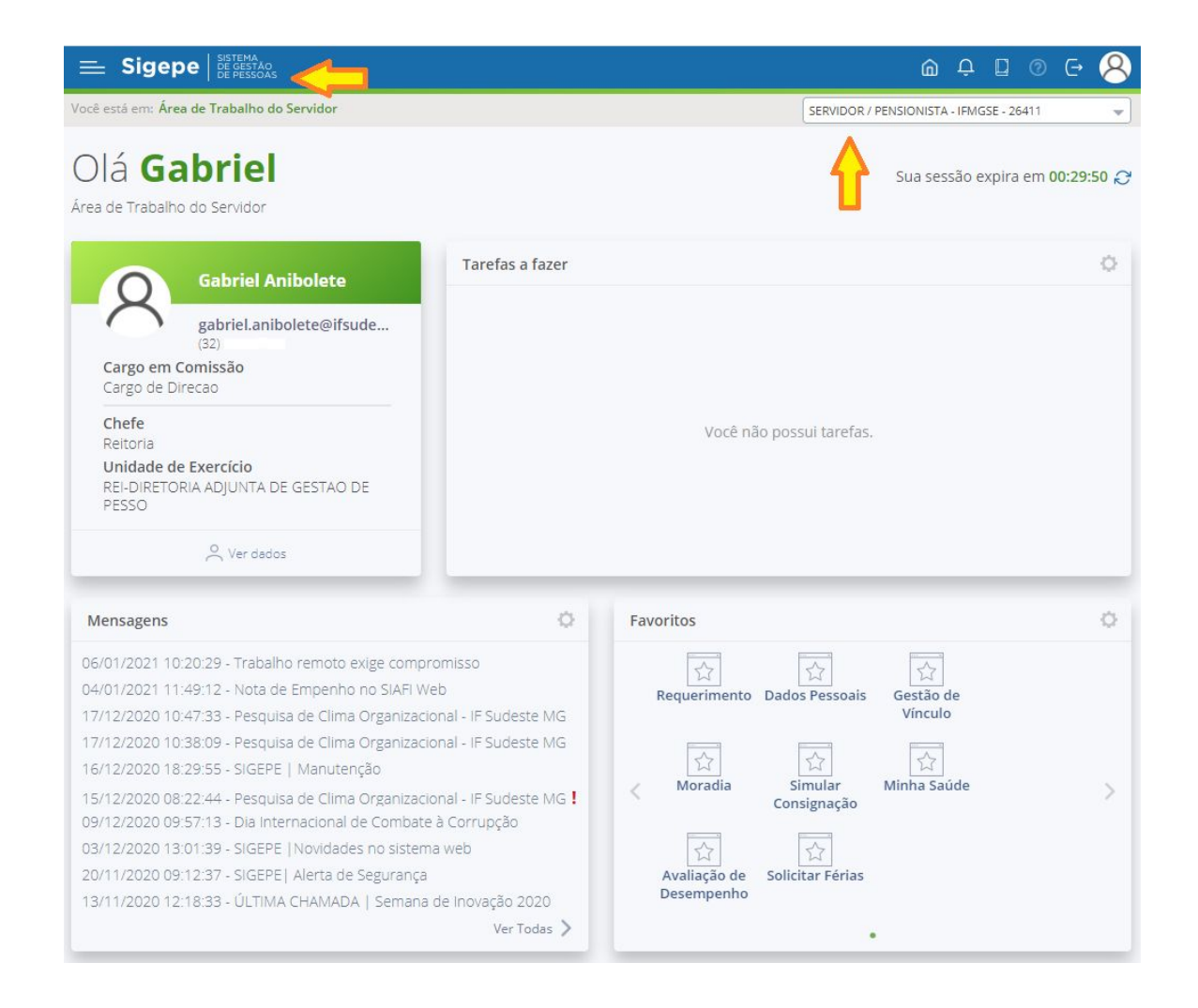

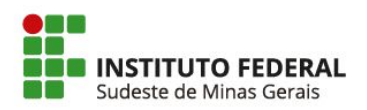

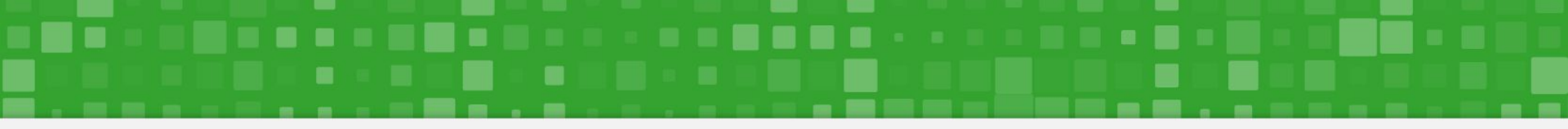

Selecione "Requerimento" na listagem suspensa para dar prosseguimento.

| Sigepe                                                                                                    |                                                                                                    |                                                                                                    | @ ♀ ◘ ⊘ ᆬ 😣          |
|----------------------------------------------------------------------------------------------------|----------------------------------------------------------------------------------------------------|----------------------------------------------------------------------------------------------------|----------------------|
| Pesquisar Q                                                                                                    | Gestão de Pessoas                                                                                                    |                                                                                                    |                      |
| O Gestão de Pessoas                                                                                                    | Avaliação de Desempenho                                                                                                    | Avaliação de Desempenho<br>Líderes                                                                 | Consignações         |
|                                                                                                    | Dados Cadastrais                                                                                                    | Dados Financeiros                                                                                  | Férias               |
|                                                                                                    | Gestão de Vínculo                                                                                                    | Minha Saúde                                                                                        | Moradia              |
|                                                                                                    | Previdência                                                                                                    | Publicação                                                                                         | Requerimento         |
| Chefe<br>Reitoria<br>Unidade de Exercício<br>REI-DIRETORIA ADJUNTA DE GESTAO DE<br>PESSO                                                                                                    |                                                                                                    | Você não possui tarefas.                                                                           |                      |
| Mensagens                                                                                                    | 0                                                                                                    | Favoritos                                                                                          | 0                    |
| 06/01/2021 10:20:29 - Trabalho remoto exit<br>04/01/2021 11:49:12 - Nota de Empenho no<br>17/12/2020 10:47:33 - Pesquisa de Clima O<br>17/12/2020 10:38:09 - Pesquisa de Clima O<br>16/12/2020 18:29:55 - SIGEPE   Manutençã<br>15/12/2020 08:22:44 - Pesquisa de Clima O<br>09/12/2020 09:57:13 - Dia Internacional de<br>03/12/2020 13:01:39 - SIGEPE   Novidades n<br>20/11/2020 09:12:37 - SIGEPE   Alerta de Se<br>13/11/2020 12:18:33 - ÚLTIMA CHAMADA | ge compromisso<br>o SIAFI Web<br>rganizacional - IF Sudeste MG<br>rganizacional - IF Sudeste MG<br>o<br>rganizacional - IF Sudeste MG<br>Combate à Corrupção<br>no sistema web<br>egurança<br>Semana de Inovação 2020<br>Ver Todas | Requerimento Dados Pessoais<br>Moradia<br>Avaliação de<br>Desempenho<br>Avaliação de<br>Desempenho | Gestão de<br>Vínculo |

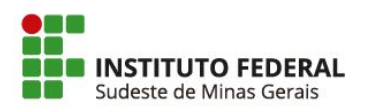

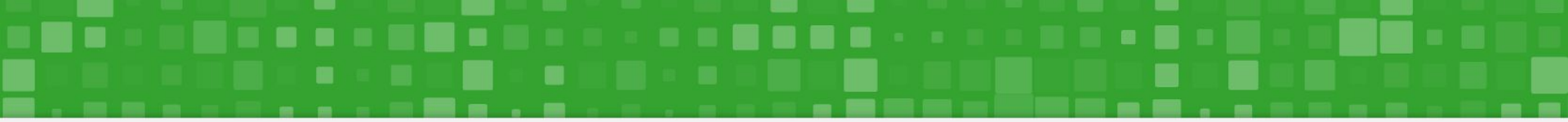

Na tela seguinte, selecione a opção "Solicitar" na parte superior da página.

| E Sigepe                              |                           |                           |                                 |                  | â Ç 🛛 💿                        | ⊖ 8       |
|---------------------------------------|---------------------------|---------------------------|---------------------------------|------------------|--------------------------------|-----------|
| Você está em: Área de Trabalho do Ser | vidor > Gestão de Pessoas | > Requerimento            |                                 | SERVIDOR         | / PENSIONISTA - IFMGSE - 26411 | •         |
| Tarefas Solicitar Cons                | ultar Ajuda               |                           |                                 |                  |                                |           |
|                                       |                           |                           |                                 |                  | Sua sessão expira em <b>0</b>  | 0:29:29 🞅 |
| + Filtro Avançado                     |                           |                           |                                 |                  |                                |           |
|                                       |                           | LISTA DE TARI             | EFAS A FAZER                    |                  |                                |           |
| Ações Sinais 🔓                        | Identificação             | Q LA                      | Tarefa                          | Q L <sup>A</sup> | Área Criação                   |           |
| Resultados por página: 20 💌           |                           | Nenhum regist<br>Anterior | <b>ro encontrado</b><br>Próximo |                  | 0 registro(s) - Página         | 1 de 0    |
| Ajuda sobre o Fluxo:                  |                           |                           | •                               |                  |                                |           |
|                                       |                           |                           |                                 |                  |                                |           |
|                                       |                           |                           |                                 |                  |                                | Su        |

## Selecione a opção "COMPROVANTE DE QUITAÇÃO DE PLANO DE SAÚDE".

| 🚞 Sig                | gepe SISTEMA<br>DE GESTÃO<br>DE PESSOAS    |                                         |                              | @ ♀ □ ⊘ ⊖ (                             |
|----------------------|--------------------------------------------|-----------------------------------------|------------------------------|-----------------------------------------|
| Você está en         | n: Área de Trabalho do Servidor ≯          | Gestão de Pessoas > Requerimento > Soli | citar                        | SERVIDOR / PENSIONISTA - IFMGSE - 26411 |
| Tarefas              | Solicitar Consultar                        | Ajuda                                   |                              |                                         |
| Soli(<br>Requeriment | citar                                      |                                         |                              | Sua sessão expira em 00:29:02           |
| Solicitar            | um requerimento                            |                                         | -                            |                                         |
| ALTE                 | ERAÇÃO DE DADOS<br>BANCÁRIOS               | AUXILIO ALIMENTAÇÃO E<br>REFEIÇÃO       | AUXÍLIO TRANSPOR             | CADASTRO/ALTERAÇÃO DE<br>DEPENDENTE     |
| CC<br>QUIT/          | OMPROVANTE DE<br>AÇÃO DE PLANO DE<br>SAÚDE | PAGAMENTO DE<br>SUBSTITUIÇÃO            | SOLICITAÇÃO DE<br>DECLARAÇÃO | SELECIONE OUTRO<br>REQUERIMENTO         |
| •                    | ł                                          |                                         |                              |                                         |

No menu lateral, algumas informações já estarão preenchidas. Efetue a conferência e realize o preenchimento das demais informações. Em caso de dúvida, posicione o cursor do mouse sobre o balão com sinal de interrogação. Basicamente, você deverá preencher o nome do plano de saúde contratado e o período de comprovação (sempre referente ao ano anterior).

| - Sinona SISTEMA                           | а Л п а с <b>О</b>                                                                                            |
|--------------------------------------------|----------------------------------------------------------------------------------------------------|
|                                            | ×                                                                                                    |
| Incluir/Alterar Documentos                 |                                                                                                    |
| V Informações do Documento                 |                                                                                                    |
| Plano de Saúde Contratado : *              |                                                                                                    |
| Sistema Único de Saúde                     |                                                                                                    |
| Data Início de comprovação : * 🖓           |                                                                                                    |
| 01/01/2020                                 |                                                                                                    |
| Data fim de comprovação : * 🖓              | Preencha as informações do documento e clique no botão gerar documento.                                       |
| 31/12/2020                                 |                                                                                                    |
|                                            |                                                                                                    |
| Gerar Documento                            |                                                                                                    |
|                                            |                                                                                                    |
|                                            |                                                                                                    |
|                                            |                                                                                                    |
| A Gravar X Cancelar                        |                                                                                                    |
|                                            |                                                                                                    |
| Secretaria de Gestão e Desempenho de Pesso | al - SGP   Esplanada dos Ministérios - Bloco C - 7º Andar - Brasília-DF - 70046-900   Telefone: 0800 978 9009 |
|                                            |                                                                                                    |

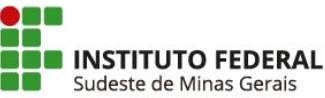

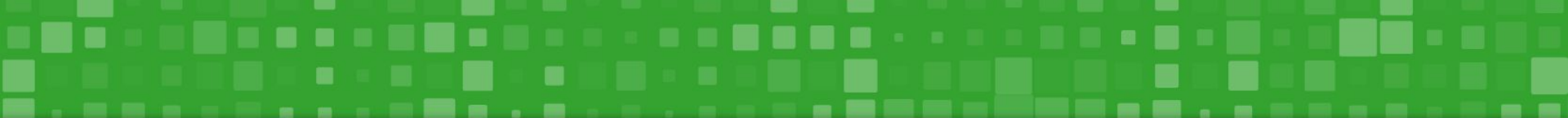

Após preencher todas as informações, selecione o botão "Gerar Documento" para que seja gerado o formulário eletrônico. Nele deverão ser conferidas as informações pelo servidor ou servidora.

| - Sinana Sistema                                        | ு ா _ ⊆                                                                                                 |
|---------------------------------------------------------|----------------------------------------------------------------------------------------------------|
|                                                         | ×                                                                                                    |
| Incluir/Alterar Documentos                              |                                                                                                    |
| V Informações do Documento                              |                                                                                                    |
| Plano de Saúde Contratado : *<br>Sistema Único de Saúde |                                                                                                    |
| Data Início de comprovação : * 🖓                        |                                                                                                    |
| 01/01/2020                                              | Preencha as informações do documento e clique no botão gerar documento.                                 |
| 31/12/2020                                              |                                                                                                    |
|                                                         |                                                                                                    |
|                                                         |                                                                                                    |
| 🔒 Gravar 🗶 Cancelar                                     |                                                                                                    |
| Secretaria de Gestão e Desempenho de Pessoal - Si       | SP   Esplanada dos Ministérios - Bloco C - 7º Andar - Brasilia-DF - 70046-900   Telefone: 0800 978 9009 |
|                                                         |                                                                                                    |

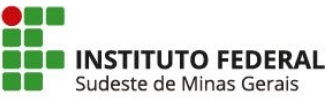

Conferidas as informações, selecione o botão "Assinar". Assim, será aberta a janela para que sejam inseridos CPF e Senha (a mesma de acesso ao sistema). O requerimento também poderá ser assinado via certificado digital. O procedimento demora apenas alguns segundos.

| Informações do Documento | Assinar Documento(s)                              | ×                                                                                                    | Quitação de Plano de Saúde               |  |
|--------------------------|---------------------------------------------------|----------------------------------------------------------------------------------------------------|------------------------------------------|--|
|                          | SIGAC<br>Insira o CPF<br><br>Senha<br><br>Assinar | CERTIFICADO DIGITAL<br>Se você possui certificado<br>digital, clique no botão abaixo<br>e acesse através de seu código<br>PIN.<br>Certificado | nal:<br>são/Função:<br>ção:<br>cicio     |  |
| •                        |                                                   |                                                                                                    | <b>provação:</b> 01/01/2020 a 31/12/2020 |  |

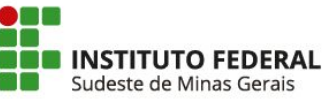

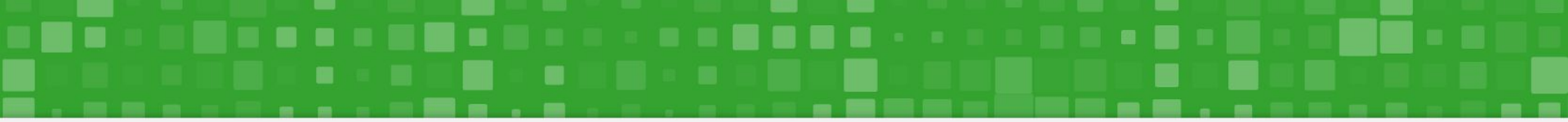

Na sequência, vamos inserir o comprovante de quitação clicando no botão "Incluir Anexo".

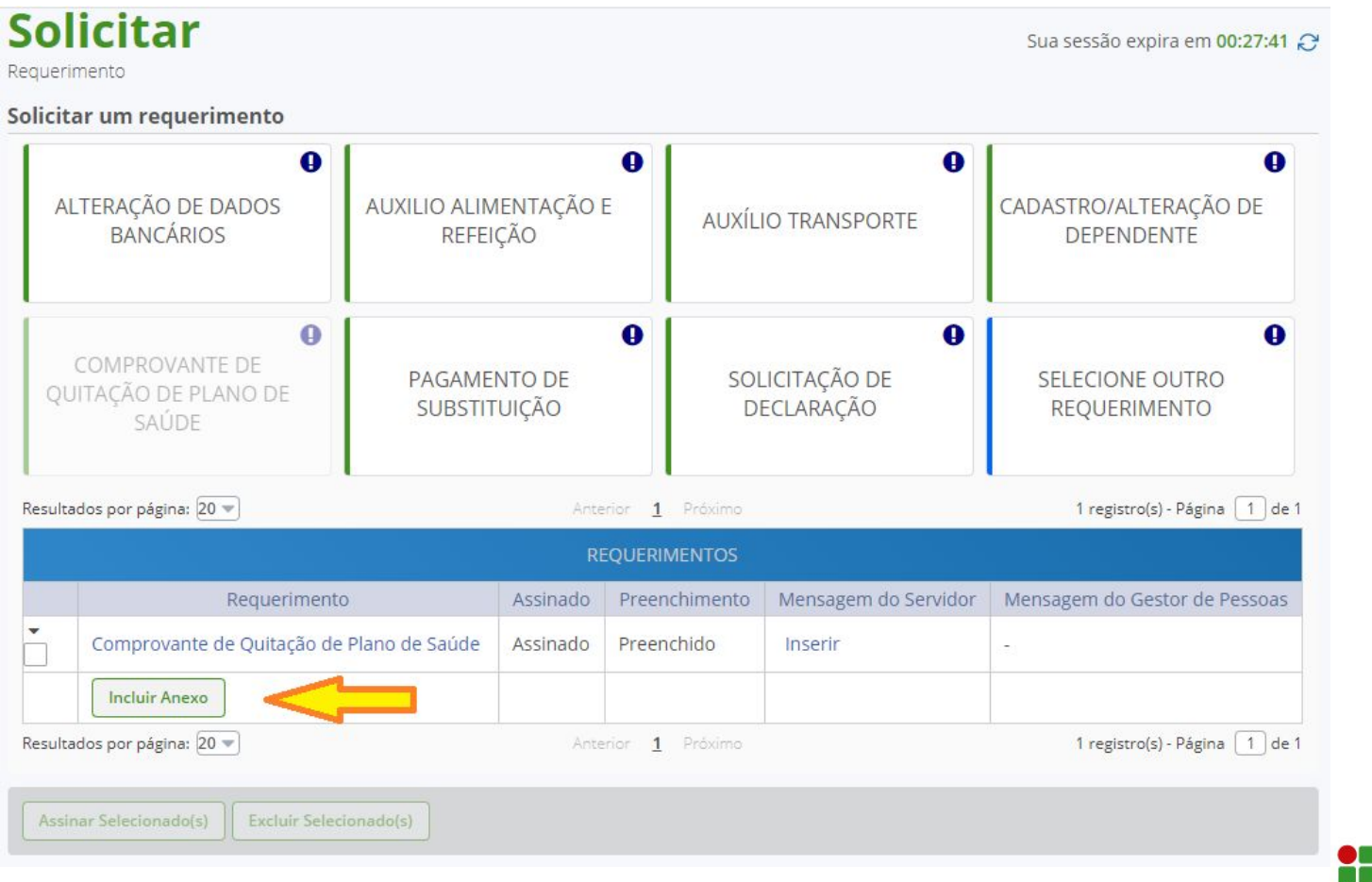

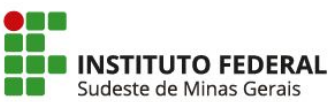

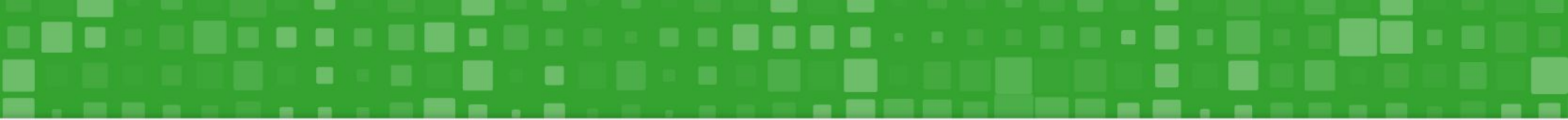

Selecione o tipo de documento "Comprovante de Pagamento de Mensalidade" e clique no botão "Incluir Novo".

| = \$      | Sigono    | I SISTER | 1A<br>57Å0                                                                 |            |              |                          |                               |                               |                         |
|-----------|-----------|----------|----------------------------------------------------------------------------|------------|--------------|--------------------------|-------------------------------|-------------------------------|-------------------------|
|           | Inclu     | ir Ane   | xo                                                                         |            |              |                          |                               | ×                             |                         |
| Voce esta | Tine Dee  |          |                                                                            |            |              |                          |                               |                               | <b>v</b>                |
| Tarefas   | Compre    | ovante   | to: *<br>de Pagamento de Mensalidade                                       |            |              | v                        |                               |                               |                         |
| Sol       | Compre    | ovunce   |                                                                            |            |              |                          |                               |                               |                         |
| Requeri   | O sistem  | na ident | ificou que você possui 2 documento<br>"Associar". Se desejar incluir um po | s desse ti | po sel       | ecionado.<br>clique no h | Caso deseje utilizar algum, r | marque o documento e          | 9:30                    |
| Solicit   | enque ne  | botao    | i osodar i se desejar melan ammo                                           | to docum   | iento i      | cilque no c              |                               |                               |                         |
| J         | Resultado | s por pá | gina: 10 💌                                                                 | Anter      | ior <u>1</u> | Próximo                  |                               | 2 registro(s) - Página 1 de 1 |                         |
|           |           |          |                                                                            |            | An           | exo                      |                               |                               | •                       |
| Al        | - +       | Ações    | Código do Documento                                                        |            |              |                          | Tipo de Documen               | to                            | E                       |
|           |           | ≣        | 0003067435-CPMEN/2020                                                      |            | Com          | provante d               | de Pagamento de Mensalida     | de                            |                         |
|           |           | ≣        | 0003075986-CPMEN/2020                                                      |            | Com          | provante d               | de Pagamento de Mensalidao    | de                            |                         |
|           | Resultado | s por pá | gina: 10 💌                                                                 | Anter      | ior <u>1</u> | Próximo                  |                               | 2 registro(s) - Página 🚺 de 1 | 0                       |
|           | Assoc     | iar      | Incluir Novo                                                               |            |              |                          |                               |                               |                         |
| QL        |           |          |                                                                            |            |              |                          |                               |                               |                         |
|           |           |          |                                                                            |            |              |                          |                               |                               |                         |
|           |           |          | 11                                                                         |            |              |                          |                               |                               |                         |
| Resulta   |           |          | u                                                                          |            |              |                          |                               |                               | de 1                    |
|           |           |          |                                                                            |            |              |                          |                               |                               |                         |
|           |           |          |                                                                            |            |              |                          |                               |                               | joas.                   |
| -         |           |          |                                                                            |            |              |                          |                               |                               |                         |
|           |           |          |                                                                            |            |              |                          |                               |                               | INSTITUTO FEDERAL       |
|           |           |          |                                                                            |            |              |                          |                               |                               | Sudeste de Minas Gerais |

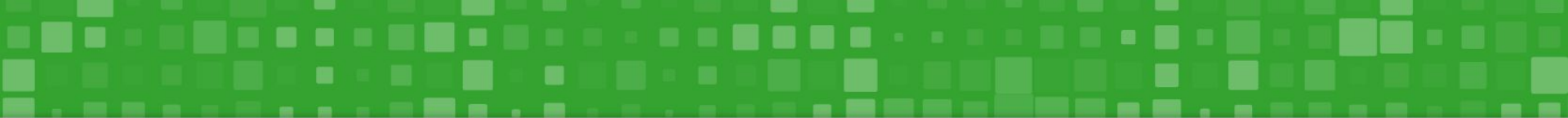

Na próxima tela, selecione a opção "+ ANEXAR" para fazer o upload do PDF, e, em seguida, clique no botão "Gravar". Sugerimos que você utilize o documento gerado para comprovação de Imposto de Renda por ser mais prático.

| Informações do Documento   Tipo de Documento:   Comprovante de Pagamento de Mensalidade   +      |                       |
|--------------------------------------------------------------------------------------------------|-----------------------|
| V Informações do Documento<br>Tipo de Documento:<br>Comprovante de Pagamento de Mensalidade<br>+ |                       |
| Tipo de Documento:<br>Comprovante de Pagamento de Mensalidade                                    |                       |
| Comprovante de Pagamento de Mensalidade                                                          |                       |
|                                                                                                  | ANEXAR                |
| Como converte                                                                                    | r arquivos para PDF-A |
| A Gravar Cancelar                                                                                |                       |

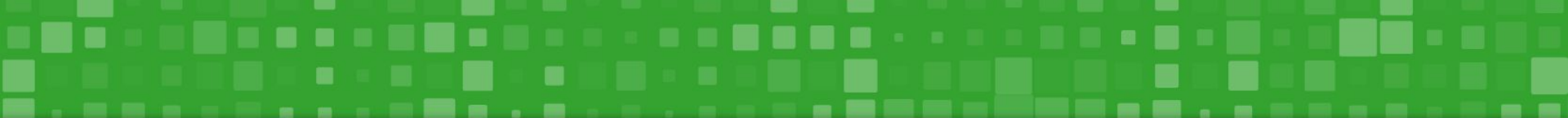

Novamente, selecione o botão "Assinar". Assim, será aberta a janela para que sejam inseridos CPF e Senha (a mesma de acesso ao sistema). O documento também poderá ser assinado via certificado digital. O procedimento demora apenas alguns segundos.

| Informações do Documento | Assinar Documento(s) |    | X                                                             | +   🖸 🔊                          | ± ē.:     |
|--------------------------|----------------------|----|---------------------------------------------------------------|----------------------------------|-----------|
| Assinaturas Digitais     |                      |    |                                                               |                                  |           |
|                          | SIGAC                |    | CERTIFICADO DIGITAL                                           | saude.com.br 🕜 📢 in @unibensaude |           |
|                          | Insira o CPF         |    | Se você possui certificado<br>digital, clique no botão abaixo | de Benefícios<br>- ANS: 41852-8  |           |
|                          | Senha                | OU | PIN.                                                          | Tipo                             | Total     |
|                          |                      |    | Certificado<br>Digital                                        | Mensalidade Titular              | R\$228,24 |
|                          | Assinar              |    |                                                               | Mensalidade Titular              | R\$228,24 |
|                          |                      |    |                                                               | Mensalidade Titular              | R\$228,24 |
|                          |                      |    |                                                               | Mensalidade Titular              | R\$228,24 |
| <mark>IJ</mark>          | 05/2020              |    | Gabriel Mynoro Anibolete                                      | Mensalidade Titular              | R\$228,24 |

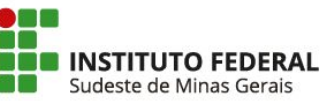

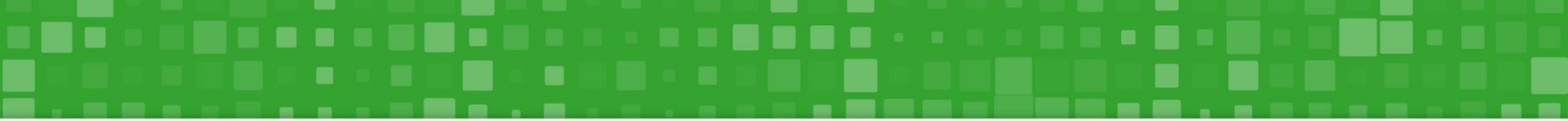

Por fim, marque a caixas de seleção do requerimento e do registro de ciência. Não se esqueça de conferir se está tudo assinado. Depois disso, é só clicar em "Enviar para Análise" que em breve a equipe de gestão de pessoas irá fazer a análise.

| Resulta | dos por página: 20 💌                                               | Anti     | erior <u>1</u> Próximo |                      | 1 registro(s) - Página 🚺 de 1 |
|---------|--------------------------------------------------------------------|----------|------------------------|----------------------|-------------------------------|
|         |                                                                    |          | EQUERIMENTOS           |                      |                               |
|         | Requerimento                                                       | Assinado | Preenchimento          | Mensagem do Servidor | Mensagem do Gestor de Pessoas |
| •<br>•  | Comprovante de Quitação de Plano de<br>Saúde                       | Assinado | Preenchido             | Inserir              | (L2)                          |
|         | Comprovante de Pagamento de<br>Mensalidade - 0004798447-CPMEN/2021 | Assinado | Preenchido             | Inserir              | 1-31                          |
|         | Incluir Anexo                                                      |          |                        |                      |                               |
| Resulta | dos por página: 20 👻                                               | Ante     | erior <u>1</u> Próximo |                      | 1 registro(s) - Página 1 de 1 |
| Assin   | ar Selecionado(s) Excluir Selecionado(s)                           |          |                        |                      |                               |

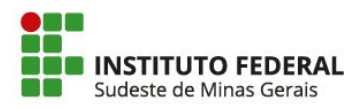

**OBRIGADO!** "Um passo à frente e você já não está mais no mesmo lugar." Chico Science ERAI Sudeste de Minas Gerais